# Drawing for Children

## 1) De bovenste balk

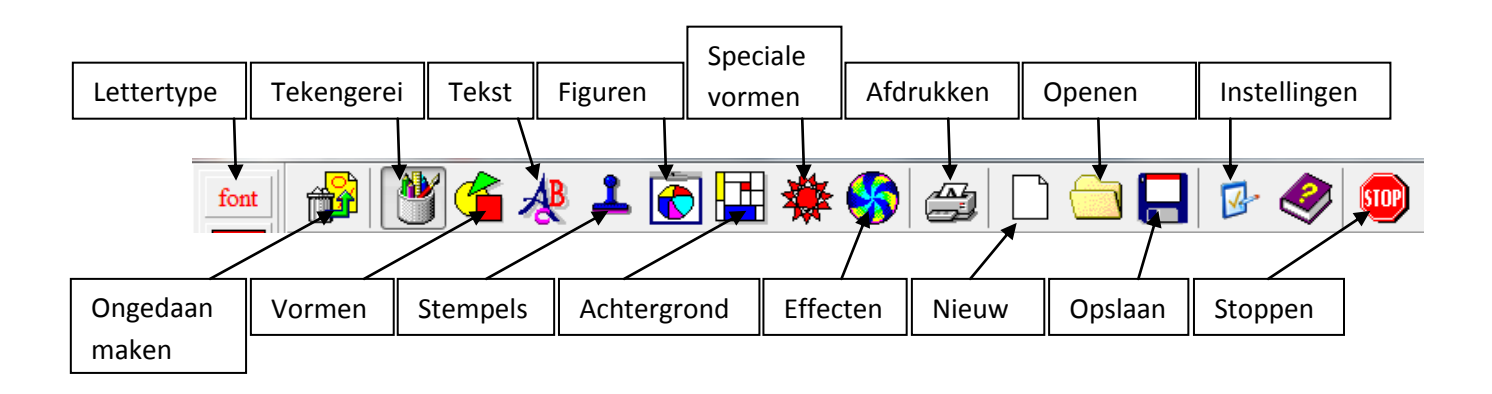

## A) 📴 Instellingen

Open dit eerst voordat je begint met het programma. Hier bepaal je wat de kinderen wel en niet kunnen doen in het programma.

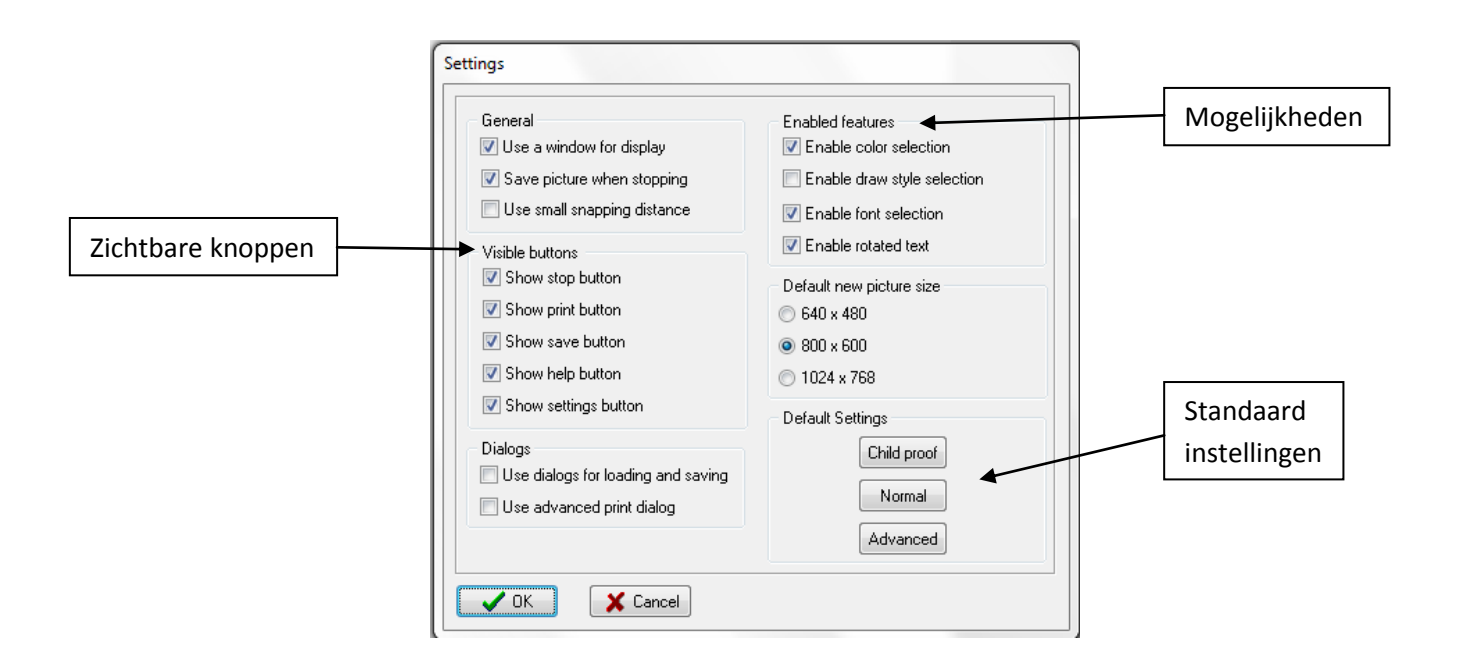

#### Zichtbare knoppen

Hier bepaal je welke knoppen de kinderen kunnen zien. Hiermee kan je voorkomen dat het programma wordt afgesloten, dat er opgeslagen wordt over het werk van een ander kind, dat er wordt afgedrukt zonder toelating,...

#### Mogelijkheden

Hier bepaal je wat de kinderen kunnen veranderen aan een tekening of tekst. Mogen ze zelf kleuren kiezen, de vorm van de tekst veranderen,...

#### **Standaard instellingen**

**Childproof:** Hierbij zijn zeer veel mogelijkheden uitgeschakeld. Het kind kan enkel tekenen, en niet opslaan, afdrukken,... Aangeraden voor kleine kinderen (kleuters- 2<sup>e</sup> leerjaar)

**Normal:** Veel mogelijkheden. Opslaan is enkel mogelijk in de standaardlocatie, printen naar de standaardprinter, Lettertype en grootte kunnen niet aangepast worden. Aangeraden voor oudere kinderen ( $3^e - 6^e$  leerjaar).

**Advanced:** Alle mogelijkheden zijn aangevinkt. Bij het opslaan krijg je de keuze waar en onder welke naam je wil opslaan, printen kan naar eender welke printer,... Enkel aangeraden voor volwassenen.

### B) font (Lettertype)

Het lettertype, de kleur, de grootte,... van tekst bepalen. Hiervoor moet bij de instellingen **Enable font selection** aangevinkt zijn.

| Lettertype                                                                                              |                                                                        |                                                   | ×               |
|----------------------------------------------------------------------------------------------------|------------------------------------------------------------------------|---------------------------------------------------|-----------------|
| Lettertype:<br>Times New Roman<br>Times New Roman<br>TRAJAN PRO<br>Trebuchet MS<br>Tw Cen MI<br>Verdana | Tekenstijl:<br>Standaard<br>Standaard<br>Cursief<br>Vet<br>Vet Cursief | Punten:<br>12<br>14<br>16<br>18<br>20<br>22<br>24 | OK<br>Annuleren |
| Effecten Doorhalen Onderstrepen Kieur: Rood                                                             | Voorbeeld<br>AaBbYyZ<br>Schrift:<br>Westers                            | Zz                                                |                 |

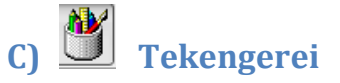

Bladeren door gereedschappen. Op de andere balken staan gereedschappen voor speciale tekengereedschappen
Tekenen met potlood
Tekenen met stift
Schilderen met kwast
Spuiten met spuitbus
Opvullen: inhoud van een figuur of de achtergrond
Gom
Kopiëren: Trek een kader rond hetgeen je wil kopiëren
Plakken: Plak hetgeen je hebt gekopieerd en sleep het naar de juiste plaats

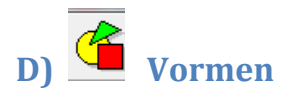

- Hier vind je verscheidene vormen (Rechthoeken, lijnen,...). Klik en sleep om de vorm te tekenen.

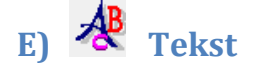

- Klik op de plaats waar je wil schrijven. Kies in de zijbalk hoe de tekst er mag uitzien (met schaduw, dik,...) De kleur van de tekst kies je in de kleurenbalk erboven.

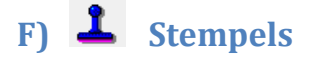

Hiermee kan je stempelen. Deze stempels zijn redelijk klein en kunnen niet vergroot worden.
 Wil je een grotere figuur, Kies dan voor Figuren in de balk bovenaan.

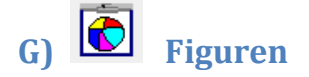

- Hiermee kan je figuren tekenen. Klik en sleep met de muis om de figuur zo groot te tekenen als je wil. Teken de figuur wel van boven naar onder, ander staat deze op zijn kop!

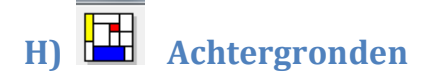

- Kies een achtergrond voor je tekening. Dit moet je doen voordat je begint met tekenen, want de hele tekening wordt verwijdert door deze knop.

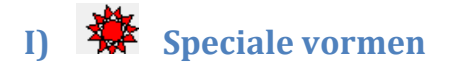

- Hier vind je speciale vormen zoals flatgebouwen, vuurwerk, bomen,...
- Je kan kiezen hoe groot de flatgebouwen worden, door hoger of lager in de tekening te klikken

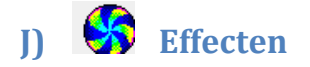

- Hiermee kan je je tekening een speciaal effect geven, zoals gedraaid, scheef, wazig,...

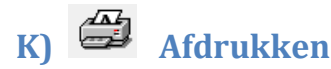

- Hiermee kan je je tekening afdrukken. Je kan deze groot of klein (Small of Large) afdrukken.

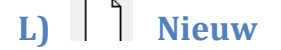

- Start een nieuwe tekening

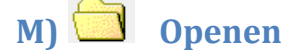

- Open een tekening die je reeds gemaakt had.

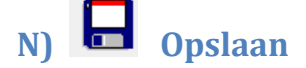

- Sla je tekening op met deze knop. Klik op een lege plaats (Empty) om het werk van andere kinderen niet te overschrijven.

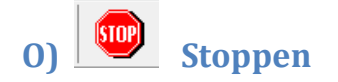

- Je kan sluiten met deze knop of met het kruisje rechts bovenaan.